## LHS Website – "How to" Guide 5

This document will take you through the processes that will allow you to make simple entries to the website **Calendar**.

| 1.<br>2. | Log into the LHS website as OFFICEuser at <a href="http://custweb03.vws.ifl.net/~r35864//wp-admin/">http://custweb03.vws.ifl.net/~r35864//wp-admin/</a> You will see the Dashboard:    You will see the Dashboard:       Olick on My Calendar                          |
|----------|----------------------------------------------------------------------------------------------------|
| 3.       | Crick off My Calefidian                                                                                                    |
| 4.       | The Add Event page will be displayed.<br>In the Event Title space type a short<br>title for the event, and then type a short<br>description in the Event Description<br>space.<br>Add/Edit Event (Edit events)<br>Event Title (required)                               |
| 5.       | In the <b>Event Date and Time</b> panel<br>click on the date after (required) to<br>reveal a drop down calendar. From this<br>select the start date for the event.<br>Next type the start time. Now type the end date and time in the panels below this.               |
|          | End Date (YYYY-MM-DD) (optional) End Time (hh:mm am/pm) 08:40 pm Hide end time This is a multi-day event. Enter the beginning and ending dates/times for each occurrence of the event. If this is a multi-day event, it creates a separate events for each occurrence. |
| б.       | Finally click on Save Event.                                                                                                    |